附件1

## 上海建设管理职业技术学院招生报名系统 考生操作手册

## 一、注册及登录

1、考生可以通过(<u>https://zsbm.shjgzy.cn/</u>)登录学院招生报名
 系统(如图1)。

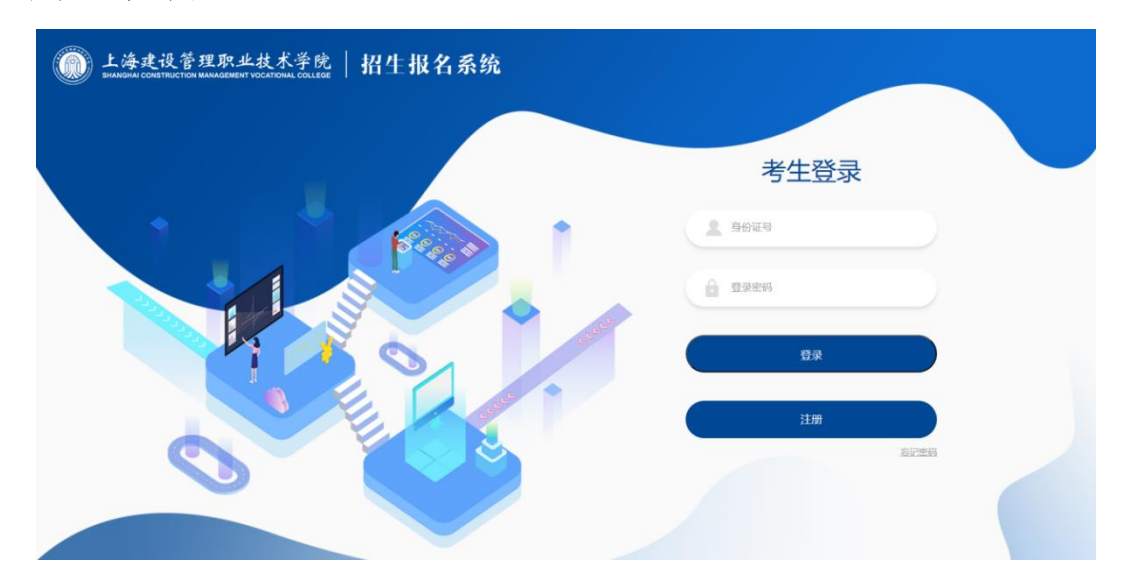

(图1)

2、通过扫码登录学院招生报名系统。

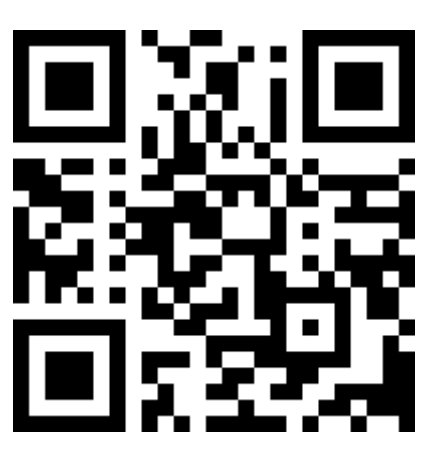

3、通过登录学院招生信息网(<u>https://www.shjgzy.cn/zs</u>),点击 免笔试申请,访问学院招生报名系统(如图2)

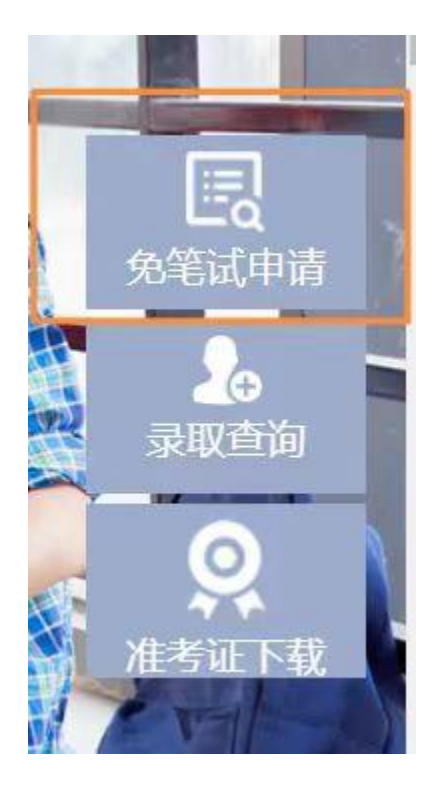

(图2)

对于初次使用本系统的考生首先需要注册个人信息,点击图1中的"注册"按钮即可进入"考生注册"页面(如图3)

| <b>美海建</b> | 设管理J<br>TRUCTION MANAG | 积业技术学院 拍生报名系统<br>EEMENT VOCATIONAL COLLEGE 考生注册 |
|------------|------------------------|-------------------------------------------------|
|            | 姓名                     | 姓名                                              |
|            | 身份证号                   | 身份证号                                            |
|            | 手机号码                   | 手机号码 获取验证码                                      |
|            | 验证码                    | 手机验证码                                           |
|            | 登录密码                   | 登录密码                                            |
|            | 再输入一次密码                | 登录卷码                                            |
|            |                        | <b>确定注册</b> 返回首页                                |
|            |                        |                                                 |
|            | © Copyrights           | 2023 @版权所有:上海建设管理职业技术学院 沪ICP备15008234号-1        |

(图3)

注册时请先填写姓名、身份证号及手机号码,并点击"获取验证码"按钮。一般情况下,系统会在一分钟内自动将验证码发送到填写的手机号码中,如遇到高峰期可能会略有延迟,请耐心等待。

收到验证码后,将验证码数字填入,同时填入登录密码(至少为8位字符),并点击"确定注册"按钮。

注册完成后,通过图1的界面,使用本人证件号及注册时设置的 登录密码,登录到本系统。登录后显示界面(如图4)

| 上海建设管理职业技术学院   打<br>SHANGHAI CONSTRUCTION MANAGEMENT VOCATIONAL COLLEGE   打 | 召生报名系统                               |  |
|-----------------------------------------------------------------------------|--------------------------------------|--|
| 考生姓名                                                                        | 名: 张三                                |  |
| 自主招生免笔试申请                                                                   | 自主招生统一测试(笔试)                         |  |
| 定要                                                                          | で人信息                                 |  |
| 。<br>© Copyrights 2023 GMX60/所有:上海路1                                        | 出系统<br>Q管理职业技术学称 yP4CP 备15008234 号-1 |  |

(图4)

二、自主招生免笔试申请

点击图4中的"自主招生免笔试申请",如图5

| ()<br>SHANGHAI CONSTRUCTION MANA | 职业技术学院   招生,<br>GEMENT VOCATIONAL COLLEGE | 报名系统          |
|----------------------------------|-------------------------------------------|---------------|
|                                  | 自主招生免笔试申请                                 |               |
|                                  | 招生章程                                      |               |
|                                  | 上传申请材料                                    |               |
|                                  | 查看审核状态                                    |               |
|                                  | 查看面试准考证                                   |               |
|                                  | 查看面试成绩                                    |               |
|                                  | 返回首页                                      |               |
|                                  |                                           |               |
|                                  | Without the state                         | C PARTY SEALS |
| © Copyrights                     | : 2023 ◎版权所有:上海建设管理职业技术学院 沪ICP备           | 15008234号-1   |

(图5)

1、招生章程

点击"招生章程",可以查看我院官网发布的 2024 年专科层次依 法自主招生的招生章程,查询"免笔试,面试入学"的相关要求。 2、上传申请材料

需要申请"免笔试,面试入学"的考生,点击"上传申请材料"。 首次进入会提示个人承诺(如图6)

| 上海建设管理<br>SHANGHAI CONSTRUCTION N | 理职业技术学院   招生报名系统                                 |  |
|-----------------------------------|--------------------------------------------------|--|
|                                   | 个人承诺                                             |  |
|                                   | 本人承诺上传的申请材料真实、准确、有<br>效,上传的证书等材料清晰可辩,否则后<br>果自负。 |  |
|                                   | 提交                                               |  |

(图6)

点击"提交"后进入"申请材料上传"界面(如图7)

| 上海建设管理职业技术学院 招生报名系统 SHANGHAI CONSTRUCTION MANAGEMENT VOCATIONAL COLLEGE                                                                                              |
|----------------------------------------------------------------------------------------------------|
| 申请材料上传                                                                                                    |
| 说明:对于以下可申请免笔试的类型,可以在一类或者多类里上传相关的材料。材料类型为图片(包括Jpg、gif、png、bmp格式及手机拍摄的图片),单个文件大小不超过10M<br>在申请截止时间前,可修改上传资料;截止时间后,不可更改。<br>III本人已承诺上传的申请材料真实,准确、有效,上传的证书等材料清晰可辩,否则后果自负。 |
| 高中阶段(含中专、职校、技校)获得校级及以上三好学生、优秀学生干部、优秀团干部、优秀团员荣誉称号及以上者。                                                                                                    |
| 选择文件                                                                                                    |
| 高中阶段(含中专、职校、技校)获得国家奖学金或上海市奖学金者。                                                                                                    |
| · 选择文件                                                                                                    |
|                                                                                                    |
| 应届二校主学业及平洋、数、央二」环日等级3B-(含)以上或高甲41 J全部合格者。<br>选择文件                                                                                                    |
| 世界技能大赛上海市选拔赛优胜奖(含)以上获得者,且与报考专业对口。                                                                                                    |
| 选择文件                                                                                                    |
| © Copyrights 2023 @版权所有:上海建设管理职业技术学院 沪ICP备15008234号-1                                                                                                    |

(图7)

根据考生本人证明材料的类型,在对应的分类下点击"选择文件", 将相关证明文件上传至系统。上传成功后会如图8所示:

| Description L海建设管理职业技术学院   招生报名系统                                                                                                    |
|----------------------------------------------------------------------------------------------------|
| 申请材料上传                                                                                                    |
| 说明:对于以下可申请免笔试的类型,可以在一类或者多类里上传相关的材料。材料类型为图片(包括jpg、gif、png、bmp格式及手机拍摄的图片),单个文件大小不超过10M<br>在申请截止时间前,可修改上传资料;截止时间后,不可更改。<br>四本人已承诺上传的申请材料真实、准确、有效,上传的证书等材料清晰可辨,否则后果自负。 |
| 高中阶段(含中专、职校、技校)获得校级及以上三好学生、优秀学生干部、优秀团干部、优秀团员荣誉称号及以上者。                                                                                                    |
| 选择文件                                                                                                    |
| 高中阶段(含中专、职校、技校)获得国家奖学金或上海市奖学金者。                                                                                                    |
| 选择文件 文件[pic_6.jpg]上传成功                                                                                                    |
| pio_6.jpg 查看 删除                                                                                                    |
| 应届三校生学业水平语、数、英三门科目等级3B-(含)以上或高中7门全部合格者。                                                                                                    |
| 选择文件                                                                                                    |
| 世界技能大赛上海市选拔赛优胜奖(含)以上获得者,且与报考专业对口。                                                                                                    |
| © Copyrights 2023 @版权所有:上海建设管理职业技术学院 沪ICP备15008234号-1                                                                                                    |

点击文件左侧的"查看"可显示上传的内容,点击"删除"可清除 以上传的文件。每个类型可上传多份材料,不同类型的材料请上传到 对应的分类下,以免审核不通过。

全部上传完成后,页面滚动到最下方,点击"返回"即可(如图 9)。

| 上海建设管理职业技术学院 招生报名系统 SHANGHAI CONSTRUCTION MANAGEMENT VOCATIONAL COLLEGE       |   |
|-------------------------------------------------------------------------------|---|
|                                                                               | • |
| 高中阶段(含中专、职校、技校)市级艺术类比赛前八名、区级比赛前六名获得者或持有声乐、器乐、舞蹈、戏剧、美术等艺术等级证书八级(含)以上者。<br>选择文件 |   |
| 由教育部、团中央等主办的创新创业竞赛市级优胜奖(含)以上获得者;市教委、团市委等或授权组委会主办的创新创业竞赛市级二等奖(含)以上获得者。<br>选择文件 |   |
| 获得国家知识产权局颁发的发明专利者                                                             |   |
| 选择文件                                                                          |   |
| 与我校招生专业对口的职业技能等级证书四级(中级)及以上证书获得者。<br>选择文件                                     |   |
|                                                                               |   |
| ⑤ Copyrights 2023 ⑥版权所有: 上海建设管理职业技术学院 沪ICP备15008234号-1                        |   |

(图9)

为确保文件上传无误,返回后可重新点击"上传申请材料",并查 看已上传的文件。如果有需要补充的,可继续上传。只要在申请截止 时间前,都可以对上传的证明材料进行操作。

申请截止时间到达后,可查看已上传的资料,但无法再补传或者 删除,请务必在申请阶段仔细操作。

3、查看审核状态

点击"查看审核状态"可查看到本人申请的进展情况。在申请尚 未截止的情况下(如图10)。

| L海建设管理职业技力<br>SHANGHAI CONSTRUCTION MANAGEMENT VOCATION | 《学院   招生报名系统   |  |
|---------------------------------------------------------|----------------|--|
|                                                         | 查看审核状态         |  |
| 考生姓名                                                    | <b>Ж</b> Ξ     |  |
| 报名号                                                     | 24310115000001 |  |
| 审核状态                                                    | 申请中            |  |
| 审核意见                                                    |                |  |
|                                                         | 返回             |  |
|                                                         |                |  |

(图10)

申请截止后,会如图11所示,并请耐心等待审核结果:

| <b>近</b> 上海建设管理职业技力<br>SHANGHAI CONSTRUCTION MANAGEMENT VOCATION | <sup>代学院</sup> 招生报名系统 |  |
|------------------------------------------------------------------|-----------------------|--|
|                                                                  | 查看审核状态                |  |
| 考生姓名                                                             | 张三                    |  |
| 报名号                                                              | 23310115000001        |  |
| 审核状态                                                             | 审核中                   |  |
| 审核意见                                                             |                       |  |
|                                                                  | 返回                    |  |
|                                                                  |                       |  |

(图11)

4、查看面试准考证

如果材料审核通过,可点击"查看面试准考证"查看并打印本人

面试准考证(如图12),准考证公布的时间以官方网站发布的信息为 准。

| 上海建设管理<br>SHANGHAI CONSTRUCTION MAI | L职业技术学院                                                                                                    | 招生报名系                      | 系统        |             |
|-------------------------------------|----------------------------------------------------------------------------------------------------|----------------------------|-----------|-------------|
|                                     | 上海建设管                                                                                                    | 理职业技术学院                    |           |             |
| 2                                   | 024年专科层次依法自主持                                                                                                    | 招生考试免笔试(                   | 面试) 准考证   |             |
| 姓                                   | 名:一性                                                                                                    | 别:                         | -         |             |
| 报                                   | 名号:毕业学                                                                                                    | 校:.                        | 100       |             |
| 证件                                  | +类型:: 证件号                                                                                                    | 码:'                        | 100       |             |
| 考点                                  | ā,地址: ————————————————————————————————————                                                                                                    |                            |           |             |
|                                     | 考试时间                                                                                                    | 考场号                        | 座位号       |             |
|                                     |                                                                                                    |                            |           |             |
|                                     | ŧ                                                                                                    |                            |           |             |
| 1                                   | A PARTY OF A PARTY OF  |                            |           |             |
|                                     | COLUMN TWO IS NOT                                                                                                    |                            |           |             |
|                                     | Contract of the local division of the                                                                                                    | Contract on the            |           |             |
|                                     | a second second                                                                                                    |                            |           |             |
|                                     | And in case of the local division of the local division of the loc | and the late of the second | -         |             |
| the Ar                              | A DESCRIPTION OF                                                                                                    |                            |           |             |
|                                     | 下载相                                                                                                    | 考证 返回                      | 10 × 10/5 | S. Complete |

(图12)

点击下方"下载准考证"按钮可获取 PDF 版本的准考证文件,将 文件内容打印即可。

5、查看面试成绩

对于参加面试的考生,在面试完成后可进入招生报名系统查看面 试成绩。面试成绩公布的时间以官方网站发布的信息为准。

## 三、录取结果查询

考生在学院招生信息网发布的查询时间内登录招生信息网,点击"录取查询",查询录取结果。(如图13)

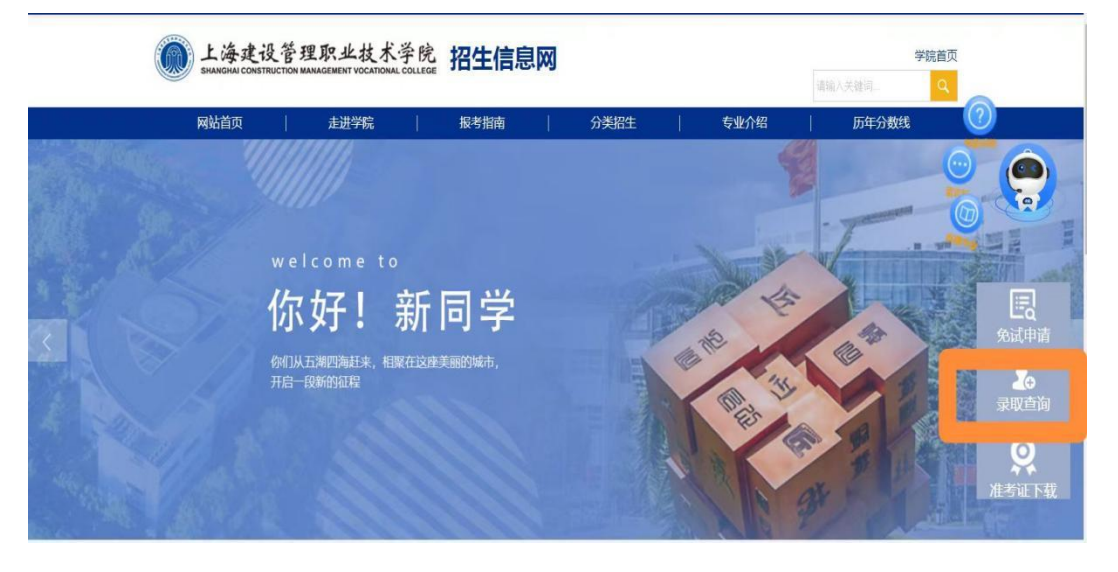

(图13)